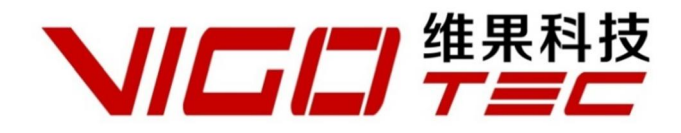

# 硬件安装手册

Support : VG-L5 Overall Size : 316×321×193mm (L×W×H)

Print Size : 190×130mm (L×W) Powered by VigoTec 2018.

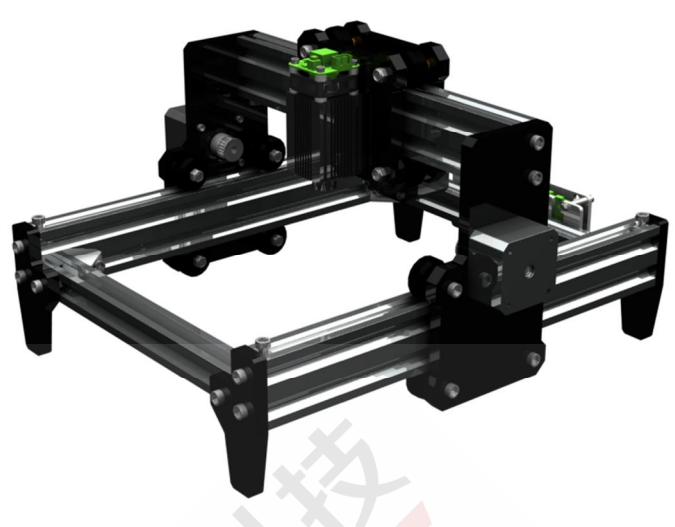

目录

| 2. | 安装           | 2 |
|----|--------------|---|
| 3. | 控制板及激光       | 7 |
| 4. | 注意事项及常见问题    | 8 |
| 5. | <u>软件</u> 更新 | 9 |
| 6  | 部件编号(见下页)    | 9 |
| 0. |              |   |

# 1. 配件表

#### VG-L5 激光雕刻机套件

| 编号  | 名称                             | 数量 |
|-----|--------------------------------|----|
| F1  | 300mm 机架铝型材                    | 2  |
| F2  | 253mm 机架铝型材                    |    |
| F3  | 210mm 机架铝型材                    | 2  |
| F4  | 机架直角连接件                        | 4  |
| F5  | 机架安装内六角螺丝(M5×8)                | 8  |
| F6  | 机架安装螺母(M5)                     | 8  |
| F7  | 亚克力机架支撑脚(厚度 8mm)               | 4  |
| F8  | 支撑脚安装内六角螺丝(M5×20)              | 8  |
| F9  | 支撑脚安装内六角螺丝(M5×12)              | 4  |
| F10 | 亚克力机架支撑脚螺母(M5,方形)              | 4  |
| P1  | 亚克力 X 轴连接板 A ( 激光器侧 , 厚度 8mm ) | 1  |
| P2  | 亚克力 X 轴连接板 B(电机侧 , 厚度 8mm )    | 1  |
| P3  | 亚克力 Y 轴连接板(厚度 8mm)             | 2  |
| P4  | 龙门架安装内六角螺丝(M5×20)              | 4  |
| P5  | 滑轮安装内六角螺丝(M5×50)               | 4  |
| P6  | 滑轮安装内六角螺丝(M5×30)               | 8  |
| P7  | 滑轮固定防滑螺母(M5)                   | 12 |
| M1  | 步进电机                           | 3  |
| M2  | 同步轮+同步轮顶丝                      | 3套 |
| M3  | 步进电机固定内六角螺丝(M3×10)             | 12 |

| 编号 | 名称               | 数量 |
|----|------------------|----|
| W1 | 平底滑轮             | 12 |
| W2 | 滑轮垫柱(M5×8)       | 8  |
| W3 | 滑轮垫柱(M5×6)       | 8  |
| S1 | 330mm 同步带(X 轴)   | 1  |
| S2 | 380mm 同步带(Y 轴)   | 2  |
| S3 | 同步带压紧内六角螺丝(M5×8) | 6  |
| S4 | 同步带压紧滑块(M5,方形)   | 6  |
| /  | 步进电机连接线          | 1  |
| /  | 连接线保护套管          | 1  |
| /  | 硬件安装手册           | 1  |
| /  | 防护眼镜(选配)         |    |
| /  | 控制板套件(选配)        |    |
| /  | USB 数据线(选配)      |    |
| /  | 激光器套件(选配)        |    |
| /  | 电源(选配)           |    |

## VG-C1 控制板套件(选配)

| 编号 | 部件                             | 数量 |
|----|--------------------------------|----|
| C1 | PCBA 控制板                       | 1  |
| C2 | 亚克力板 A (厚度 3mm)                | 1  |
| C3 | 亚克力板 B(厚度 3mm)                 | 1  |
| C4 | 亚克力板固定内六角螺丝(M5×8,已在机架套件里配置)    | 2  |
| C5 | 亚克力板固定螺母(M5 , 方形 , 已在机架套件里配置 ) | 2  |
| C6 | 控制板安装内六角螺丝(M3×25)              | 4  |
| C7 | 控制板安装螺母(M3)                    | 4  |
| C8 | 垫柱(M3×15)                      | 4  |
| /  | 软件加密锁                          | 1  |

### VG-LD 激光器套件(选配)

| 编号 | 部件                              | 数量 |
|----|---------------------------------|----|
| L1 | 激光器                             | 1  |
| L2 | 激光器固定螺丝(M3×12,已在机架套件里配置)        | 4  |
| L3 | 激光器连接线                          | 1  |
| L4 | 激光器固定螺丝(M3×25,仅随 5.5w 及定焦激光配置 ) | 4  |
| L5 | 激光器固定螺母(M3,仅随 5.5w 及定焦激光配置)     | 4  |

# 2. 安装

请仔细阅读下列安装说明并注意安装的先后顺序,其中激光器、控制板套件为选装件,安装说明中仅为示意, 请以实际购买套件为准。(定焦及 5.5w 激光器安装请参考 2.2)

2.1 安装说明 (定焦及 5.5w 激光器安装请参考 2.2)

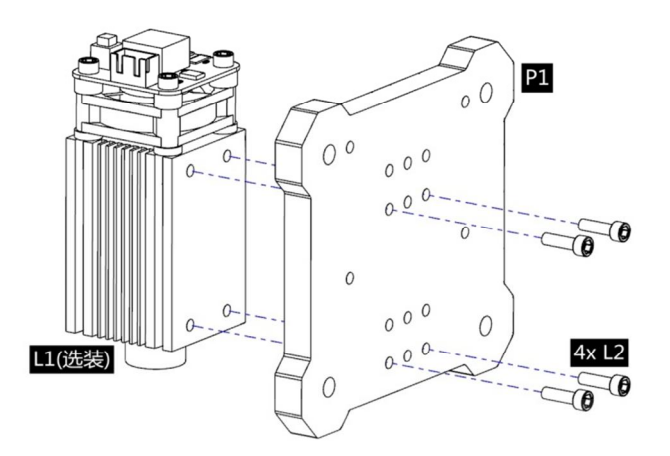

1.安装激光器 L1 (选配)。

4x P

a

电机

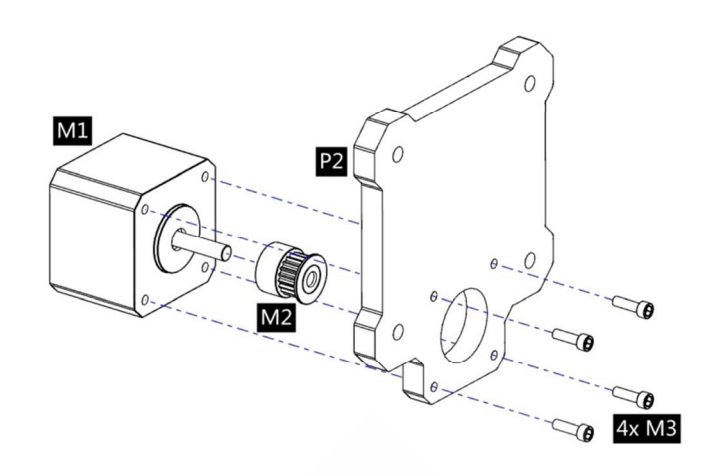

2.安装 X 轴电机及同步轮。

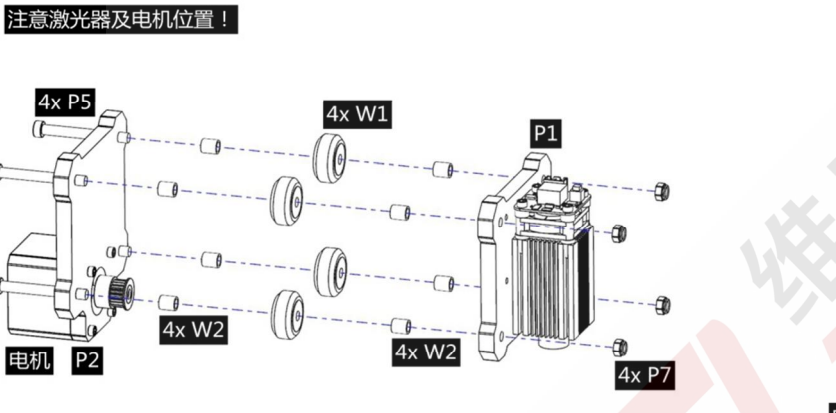

3.安装 P1、P2、W1 等,组成 X 轴组件。

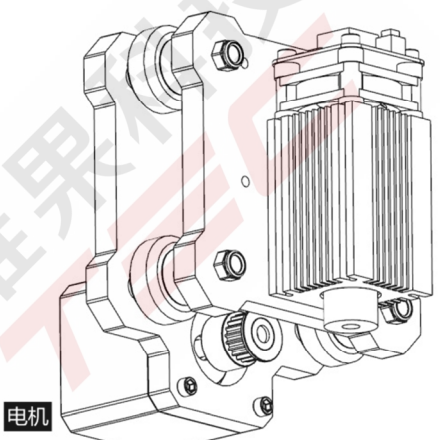

4.X 轴激光器及电机安装完成。

2x S3

S1

F1

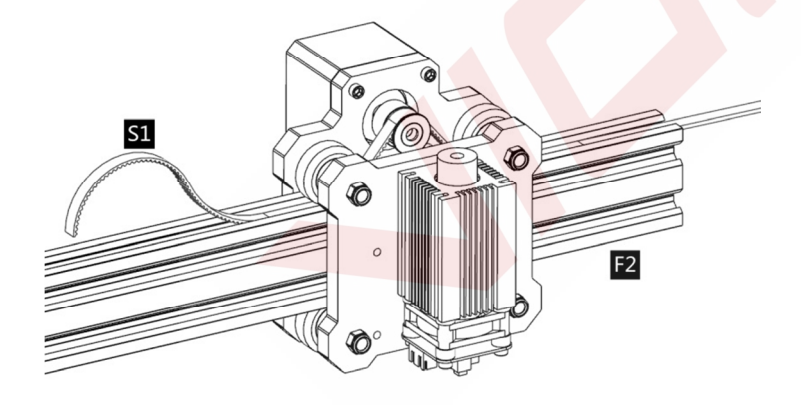

轮及滑轮,两边放在F2凹槽内。

5.安装好的 X 轴组件滑入 F2 的滑轨上 将同步带 S1 按图示穿过同步 6.在 F2 两端用 S3、S4 锁紧同步带 ,注意先锁紧一端 ,拉紧同步带后 再锁紧另一端。

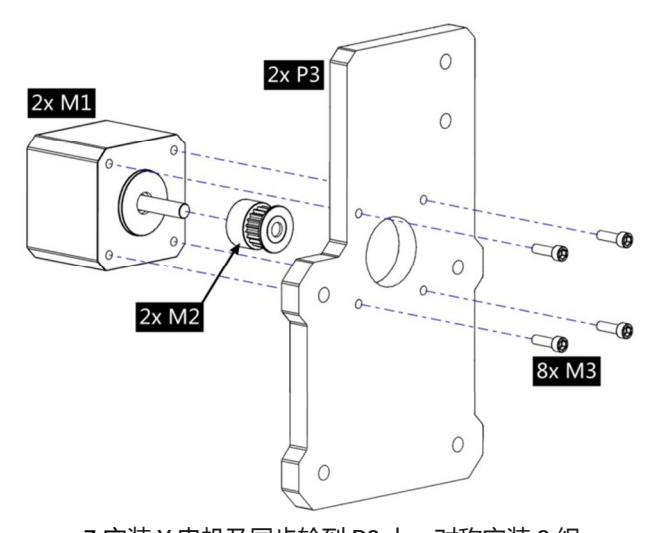

7.安装 Y 电机及同步轮到 P3 上, 对称安装 2 组。

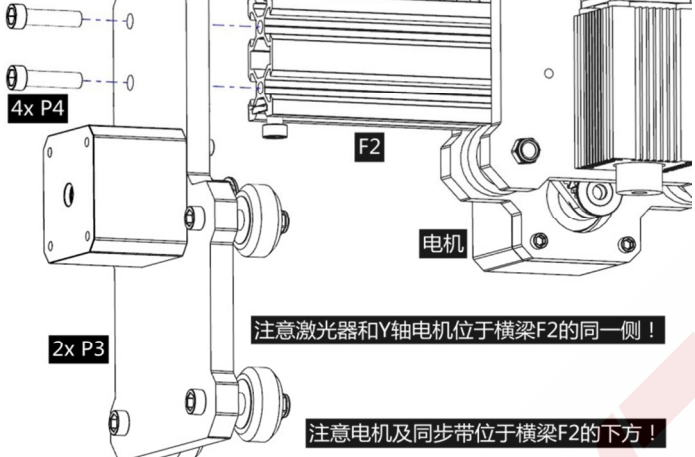

9. 将上述安装好的 2 组 Y 轴 P3 安装到 F2 的两端。注意电机及同步 带应在横梁 F2 的下方。注意激光器和 Y 轴电机在横梁 F2 的同一侧。

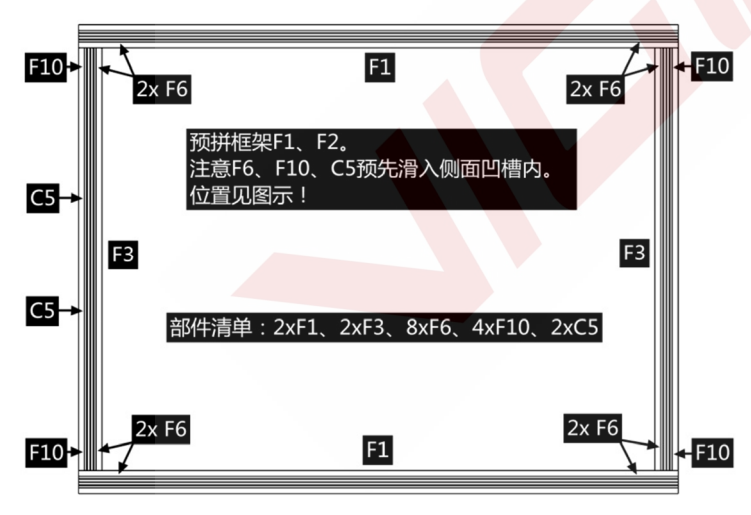

11.图示为组成下部框架部件的预拼位置,注意 F6、F10、C5 应预先 滑入相应位置型材的侧面凹槽内。

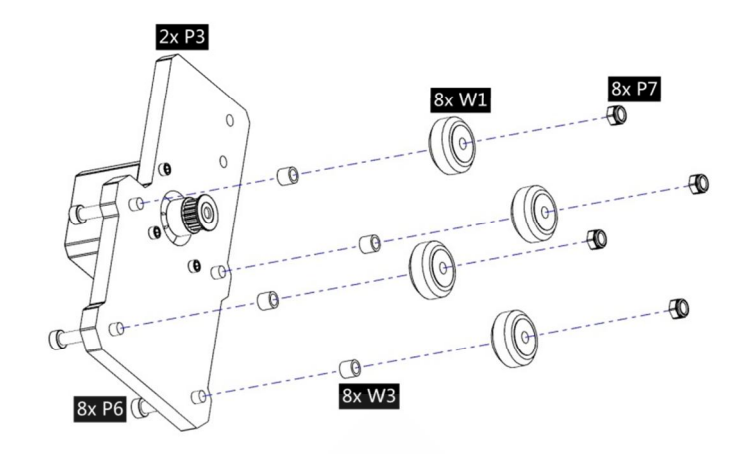

8.安装滑轮到 P3 上, 对称安装 2 组。

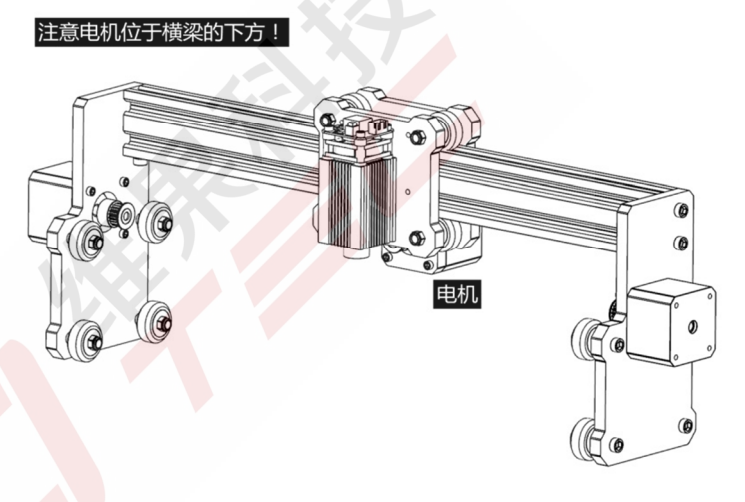

10.上部龙门架安装完成。

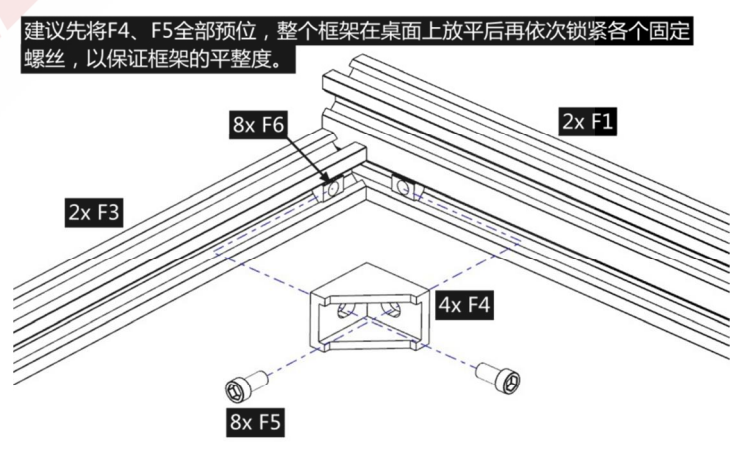

12.用角件 F4 及螺丝 F5 连接 F1 和 F3,注意整个框架安装的平整度, 建议先将 F4、F5 全部预位,将框架在平整的桌面放平后再依次锁紧 各个固定螺丝。

Т

13. 图示为下部框架安装完成后,再次注意 F10、C5 是否在正确位

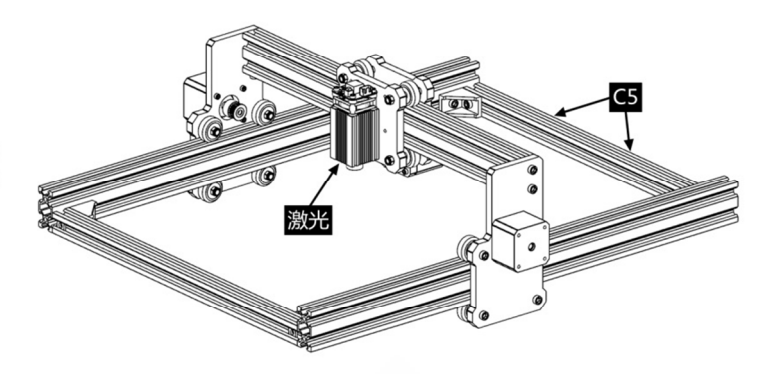

注意C5应在龙门架的后方!

14. 将前面已安装好的上部龙门架滑入下部框架对应的 F1 滑道上, 注意 C5 应在龙门架的后方。

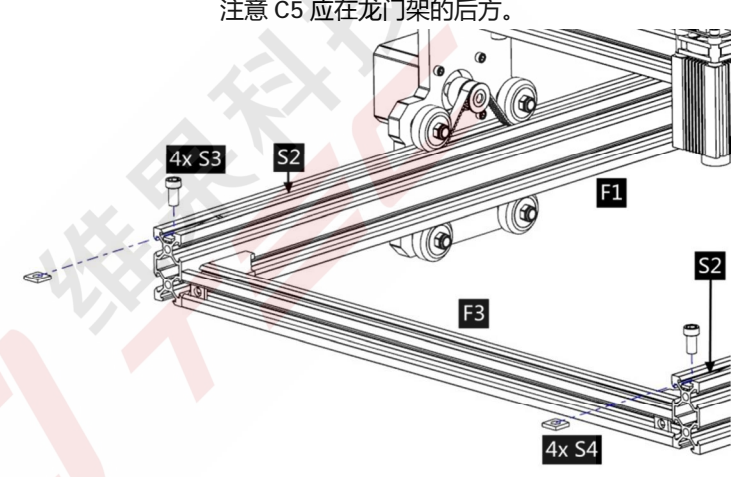

放入 F1 凹 16.用 S3、S4 锁紧 2 组同步带,注意先锁紧一端,拉紧同步带后再 锁紧另一端。

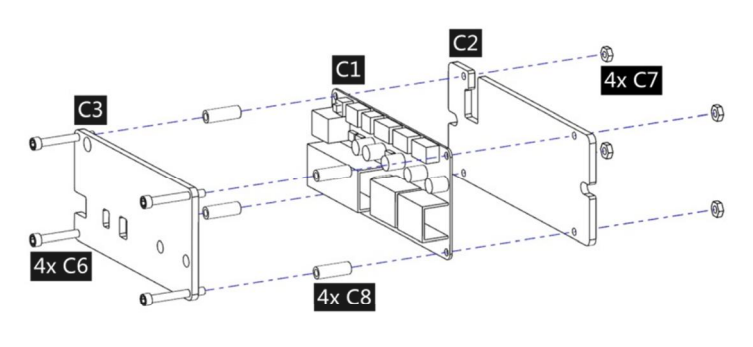

18.安装控制板 C1 (选配)到底板 C2 上。

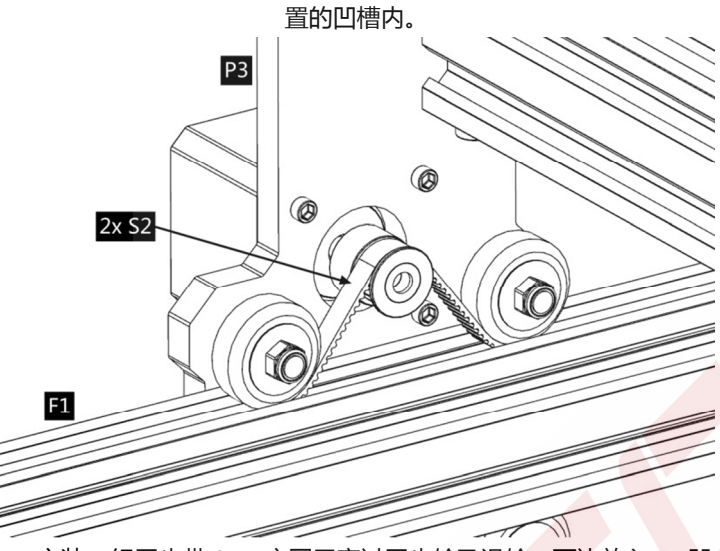

15.安装 2 组同步带 S2,安图示穿过同步轮及滑轮,两边放入 F1 凹 槽内。

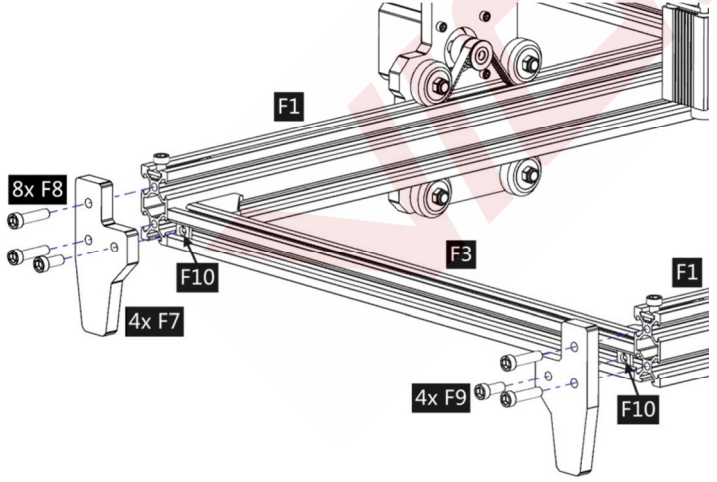

17.安装4组支撑脚。

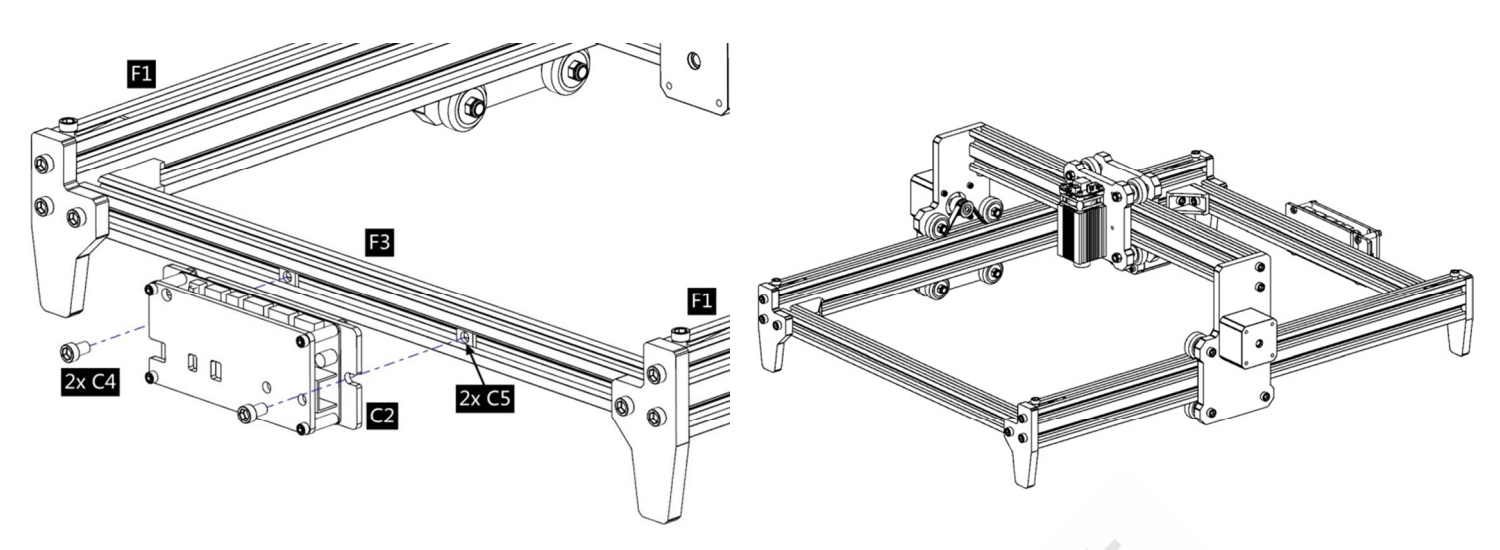

19.将安装好的控制板底板 C2 固定到后方的 F3 上。

20.整机安装完成。

2.2 定焦及 5.5w 激光器 (未示步骤与 2.1 步骤一致,请参考上文所述说明步骤)

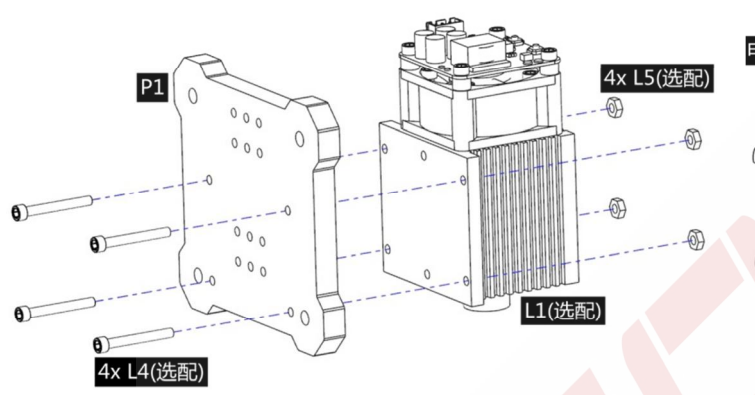

注意激光器及电机位置!

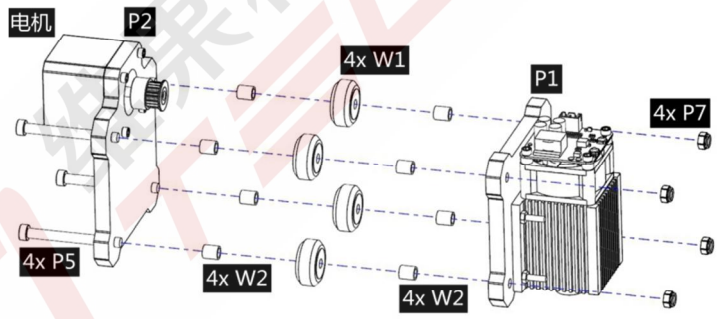

1.安装激光器 L1 (选配,包含 L4、L5)。

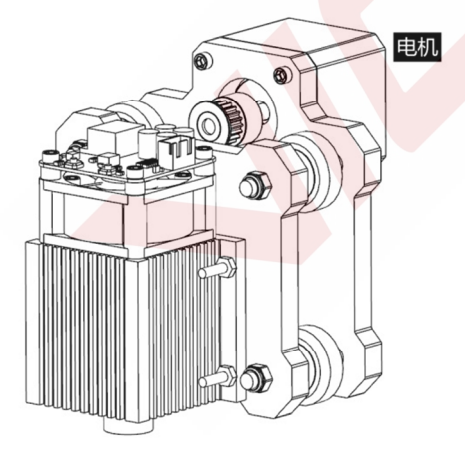

3.X 轴激光器及电机安装完成。

2.电机安装同前文说明。将 P1、P2、W1 等组成 X 轴组件。

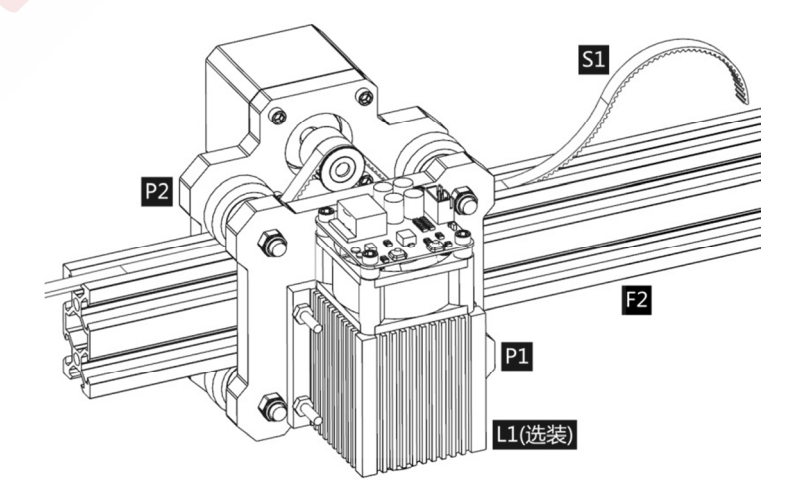

4.安装好的 X 轴组件滑入 F2 的滑轨上,将同步带 S1 按图示穿过同步 轮及滑轮,两边放在 F2 凹槽内。

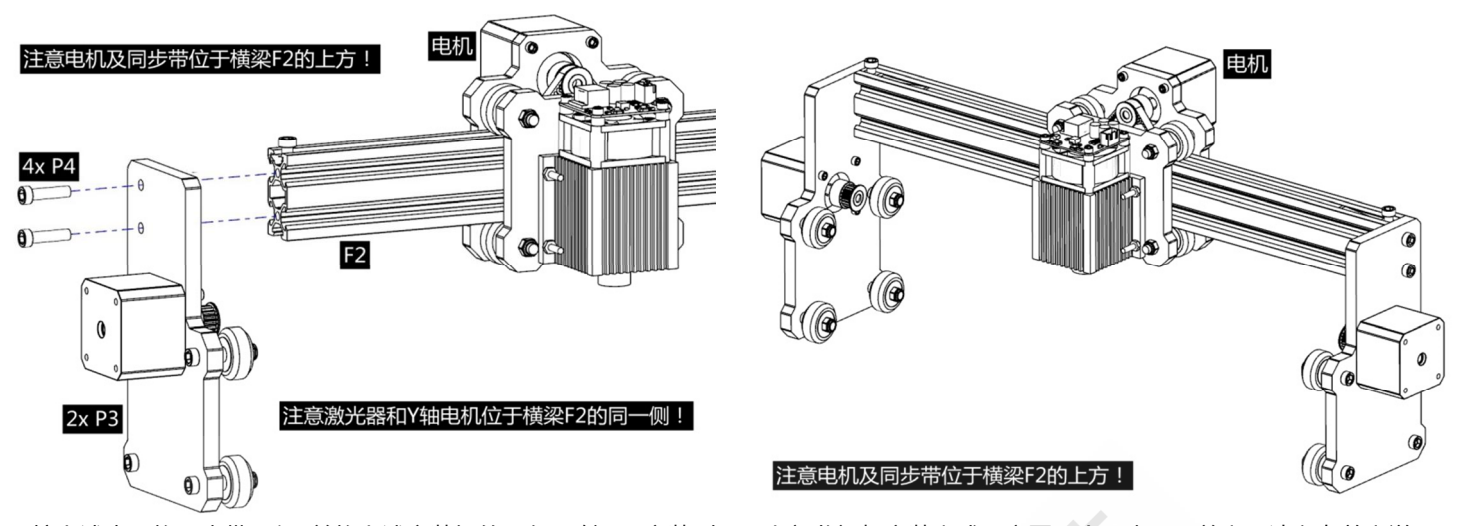

5. 按上述步骤将同步带压紧,并将上述安装好的 2 组 Y 轴 P3 安装到 6.上部龙门架安装完成示意图,余下步骤同前文,请参考前文说明。
F2 的两端。注意电机及同步带在横梁 F2 的上方。注意激光器和 Y 轴
电机在横梁 F2 的同一侧。

## 3. 控制板及激光

3.1 控制板(选装)使用说明

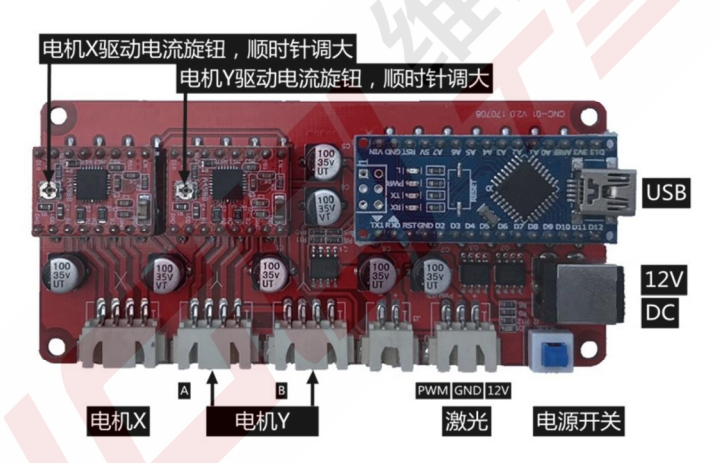

请将电机线的 6Pin 插口插入电机侧接口、4Pin 插口插入控制板上的接口,请注意 X、Y 电机对应的控制板接口(Y 轴电机 A、B 接反可在软件中调整)。

将激光器线两端分别插入激光器侧接口及控制板接口,连接12V电源,连接数据线至电脑USB口,完成设备连接。

正常情况下无需调整电机驱动电流。

开始雕刻之前,请使激光聚焦在需要雕刻的物品上(参考下文激光说明)。

3.2 软件加密狗(选装,随控制板)

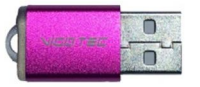

启动控制软件前请将加密狗插入电脑! 关于控制软件使用请参考软件使用说明。

3.3 激光器 (选装)使用说明。

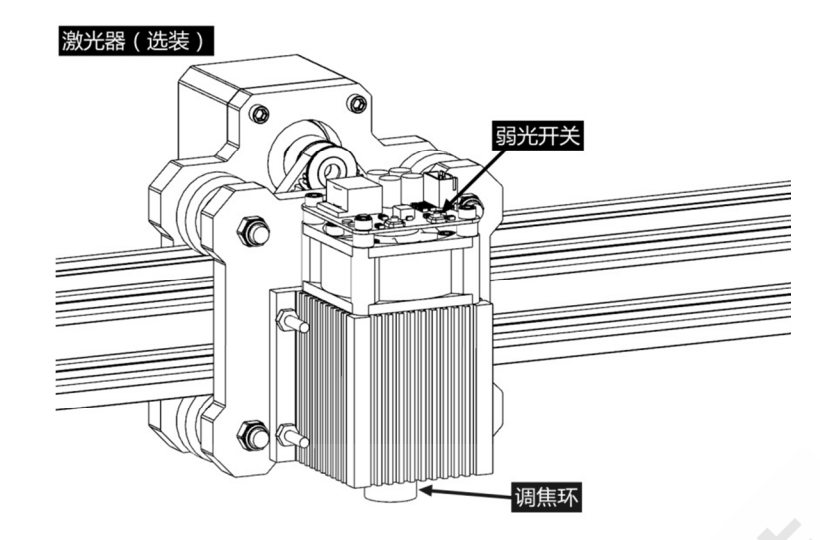

#### 操作激光时必须佩戴防护眼镜!

请将激光器连接至控制板,接通控制板电源,正常通电后,激光器即进入正常工作状态,顶部控制板上红灯 常亮。

#### 打开弱光并调节焦距 (定焦激光器除外,不可调焦)。

请将需要雕刻的物品平放在激光下方,与激光器出光口的距离以 5~10cm 为宜(超出此距离可能无法聚焦)。 按下激光顶板上的弱光开关(标记为<sup>①</sup>),此时激光顶板上的红灯闪烁,弱光开启,可以看到被雕刻物品上的激光光斑,慢慢旋动激光出光口上的调焦环,使光斑达到最小,此时即为该距离的最佳聚焦点。

重新按下弱光开关,关闭弱光,恢复正常工作状态,顶板红灯常亮,即可开始雕刻。

请务必清楚此弱光开关不受 PC 端控制软件控制,因此开始雕刻前请务必切换回正常工作状态!

#### 定焦激光器

定焦激光器焦距不可调,固定焦距约18mm,请务必使用附送的调焦柱确定被雕刻物品到出光口的距离。

## 4. 注意事项及常见问题

(1).本说明中所有部件外型仅为示意,如有改变,请以实际部件外形为准。

(2).请注意安装步骤中的先后顺序,避免反复拆装,浪费您的时间。

(3).长时间工作情况下请务必禁用电脑的休眠功能,此功能将导致控制软件无法检测到加密狗而关闭,从而可能使激光在失控状态下持续发光,灼烧被雕刻物品或桌面。

(4).严禁在无人值守的情况下使用本产品。

(5).请务必先佩戴防护眼镜再操作激光。

#### 常见问题

| 控制软件无法打开 | 请检查附带的 USB 加密狗是否已连接至电脑;<br>请确认系统是否为 Win7 及以上系统。                                                                            |
|----------|----------------------------------------------------------------------------------------------------|
| 设备控制异常   | 请重启设备和软件。关闭控制软件,关闭设备电源,之后重启设备电源和软件。如重启无效请继续尝试下面的方式。<br>请重置设备参数,软件设置中点按 <b>恢复初始设置</b> ,再点击 <b>选择设备</b> ,选择您<br>使用的设备重置设备参数。 |

|             | 请检查激光焦距是否在最佳距离范围;                 |
|-------------|-----------------------------------|
|             | 请检查激光焦点是否调整在最小状态;                 |
| 附前始用工作式沿方后流 | 清检查被雕刻物品是否放平整;                    |
| 雕刻双朱个性现汉角很少 | 请检查激光是否处于弱光模式;                    |
|             | 请检查控制板电源指示灯是否常亮;                  |
|             | 请检查电机是否工作正常。                      |
|             | 请检查电机 X、Y 接线是否正确 ;                |
|             | 请检查同步带轨道上有无异物卡顿;                  |
| 电机工作不正常     | 请检查电机驱动电流是否正常(过小的电流使电机丢步,过大的电流电机震 |
|             | 动明显,引起机架或被雕刻物品移位);                |
|             | 请检查控制板电源指示灯是否常亮。                  |

# 5. 软件更新

Vigo 软件将持续更新。请访问我们的网站: <u>www.vigotec.cn</u>,以便获取最新产品资料及软件。

## 警告:严禁激光照射眼睛!严禁未佩戴防护眼镜观看激光!严禁儿童使用!严禁无人值守!

Powered by VigoTec 2018.

| <b>图例</b>                               | 名称        | 说明               | 数量 |
|-----------------------------------------|-----------|------------------|----|
|                                         | 工具盒       |                  | 1  |
| F5                                      |           | M5×8             | 16 |
| M5×8                                    |           | M5×12            | 4  |
| M5×12                                   |           | M5×20            | 12 |
| M5×20 P4                                | 5 螺丝      | M5×30            | 8  |
| M5×50                                   |           | M5×50            | 4  |
| M3×30                                   |           |                  | 12 |
| M3×12                                   |           | M3×12(激光用)       | 4  |
| 螺母M5 橡皮圈防滑                              | 螺母        | M5,梯形,机架配套       | 8  |
| F6→ 0 +54                               |           | M5,橡皮圈防滑         | 12 |
| 字 · · · · · · · · · · · · · · · · · · · |           | M5 , 方形 , 厚度 2mm | 12 |
| 垫柱M5×6 W2                               | 同步轮+同步轮顶丝 | 2GT,20 齿内径 5mm   | 3套 |
| M2                                      |           | M5×6             | 8  |
| W3 型柱M5×8                               | 滑轮垫柱      | M5×8             | 8  |
| 内六角扳手                                   | 内六角螺丝扳手   | 2mm              | 1  |
| 2.0mm                                   |           | 2.5mm            | 1  |
| 4.umm 螺母扳手8#                            |           | 4mm              | 1  |
| A Part of Addie tool 5 and tool 5 a     | 螺母扳手      | 8#扳手             | 1  |

#### 附: VG-L5 螺丝盒配料一览表

6. 部件编号(见下页)

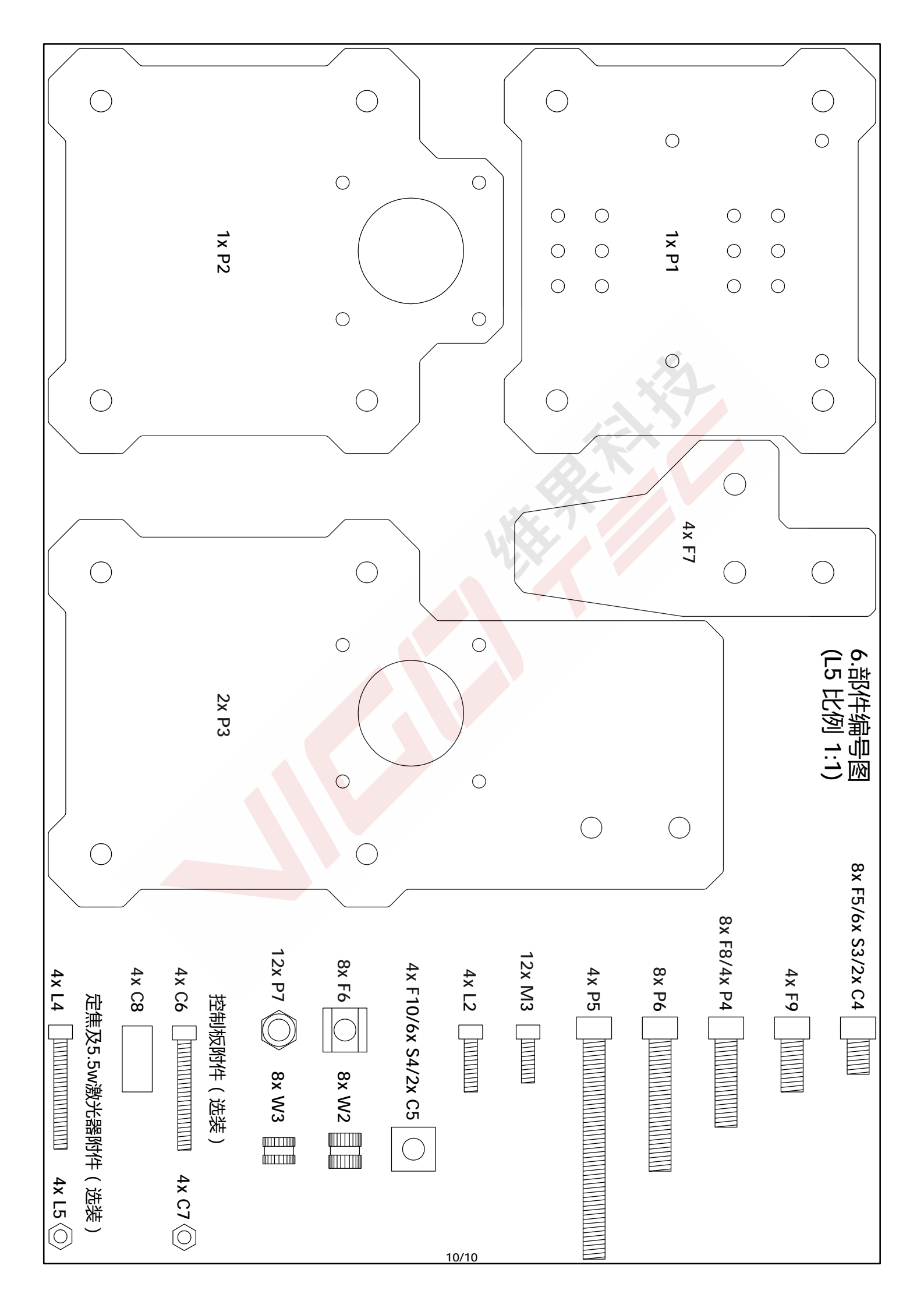